# Exemple de configuration : EtherChannel entre commutateurs Catalyst exécutant CatOS et le logiciel Cisco IOS

## Contenu

Introduction Conditions préalables **Conditions requises Components Used Conventions** Théorie générale Configuration Diagramme du réseau Directives Configurations Vérification Exemple de sortie de la commande show Commutateur Catalyst 5500 Commutateur Catalyst 6500 Considérations spéciales concernant l'utilisation inconditionnelle du mode canal Dépannage Problèmes de performances avec EtherChannel Informations connexes

## **Introduction**

Ce document discute l'installation d'un EtherChannel entre un commutateur Catalyst 5500/5000 exécutant Catalyst OS (CatOS) et un commutateur Catalyst 6500/6000 ou Catalyst 4500/4000 exécutant le logiciel Cisco IOS®. Un EtherChannel met en paquets des liaisons individuelles dans un lien logique simple qui fournit une bande passante plus élevée et la redondance entre les commutateurs ou d'autres périphériques. Vous pouvez vous référer à EtherChannel en tant que le Fast EtherChannel (FEC) ou Gigabit EtherChannel (GEC); cela dépend de la vitesse des interfaces ou des ports utilisés pour créer l'EtherChannel. Cette configuration s'applique également à un commutateur de la gamme Catalyst 4500/4000 ou 6500/6000 exécutant CatOS qui est connecté à un commutateur de la gamme Catalyst 4500/4000 ou 6500/6000 exécutant le logiciel Cisco IOS.

La configuration de ce document regroupe deux ports Fast Ethernet (FE) de chacun des commutateurs dans une FEC. Ce document utilise le terme « EtherChannel » pour désigner GEC, FEC, canal de port, canal et groupe de ports.

Ce document n'affiche que les fichiers de configuration des commutateurs et le résultat des exemples de commandes **show** associées. Pour plus de détails sur la configuration d'un EtherChannel, reportez-vous aux documents suivants :

- <u>Configuration des EtherChannels</u> (pour les commutateurs Catalyst 6500/6000 exécutant le logiciel Cisco IOS)
- <u>Configuration d'EtherChannel</u> (pour les commutateurs Catalyst 4500/4000 exécutant le logiciel Cisco IOS)
- Exemple de configuration : EtherChannel entre commutateurs Catalyst exécutant CatOS

## **Conditions préalables**

### **Conditions requises**

Avant d'essayer cette configuration, assurez-vous d'avoir une compréhension de base des éléments suivants :

- Configuration EtherChannel
- Configuration des commutateurs des gammes Catalyst 6500/6000 et Catalyst 5500/5000 avec l'interface de ligne de commande (CLI)

### **Components Used**

Les informations contenues dans ce document sont basées sur les versions de matériel et de logiciel suivantes :

- Commutateur Cisco Catalyst 5505 exécutant le logiciel CatOS 6.4(8)
- Commutateur Cisco Catalyst 6509 exécutant le logiciel Cisco IOS Version 12.1(20)E

**Remarque :** Pour connaître la configuration système requise pour EtherChannel sur les commutateurs Catalyst, reportez-vous à <u>Configuration système requise pour implémenter</u> <u>EtherChannel sur les commutateurs Catalyst</u>.

The information in this document was created from the devices in a specific lab environment. Tous les périphériques ont démarré avec une configuration effacée (par défaut). If your network is live, make sure that you understand the potential impact of any command.

### **Conventions**

Pour plus d'informations sur les conventions utilisées dans ce document, reportez-vous à <u>Conventions relatives aux conseils techniques Cisco.</u>

### Théorie générale

Vous pouvez configurer EtherChannel sans condition (avec **le mode canal activé**) ou par négociation automatique. Lorsque vous configurez via l'autonégociation, le commutateur négocie le canal avec l'extrémité distante. Pour ce faire, il utilise le protocole propriétaire Cisco PAgP (Port Aggregation Protocol) (avec la commande **channel mode desirable**) ou le protocole LACP (Link Aggregate Control Protocol) IEEE 802.3ad (avec les commandes **channel mode actif** ou **channel mode passif**). Dans ce document, la configuration EtherChannel utilise PAgP pour la négociation

#### automatique.

Tous les commutateurs Catalyst exécutant le logiciel système CatOS prennent en charge PAgP. Les commutateurs de la gamme Catalyst 6500/6000 ou 4500/4000 exécutant le logiciel système Cisco IOS prennent également en charge PAgP. Le mode recommandé pour établir un EtherChannel entre les périphériques prenant en charge PAgP est le mode souhaitable. PAgP protège contre toute configuration incorrecte entre les deux périphériques. Vous pouvez utiliser **le mode canal sur** lorsque le périphérique de connexion ne prend pas en charge PAgP et que vous devez configurer le canal sans condition. Vous pouvez utiliser les mots-clés silencieux ou non silencieux avec les modes de canal automatique et souhaitable. Les commutateurs Catalyst 6500/6000 ou 4500/4000 ont le mot clé silencieux activé par défaut sur tous les ports. Les commutateurs de la gamme Catalyst 5500/5000 ont le mot clé silencieux activé par défaut sur les ports cuivre. Pour tous les ports à fibre optique (FE et Gigabit Ethernet [GE]), les commutateurs 5500/5000 ont le mot clé non silencieux activé par défaut. Utilisez le mot clé tacite ou non-tacite par défaut lorsque vous vous connectez entre des commutateurs Cisco.

**Remarque :** Pour plus d'informations sur les modes de canalisation PAgP et les modes silencieux/non silencieux, consultez la section <u>Utilisation de PAgP pour configurer EtherChannel</u> (recommandé) et la section <u>Mode silencieux/non silencieux du document</u> Configuration d'EtherChannel entre Catalyst 4500/4000, 50 Commutateurs 0/5000 et 6500/6000 qui exécutent le logiciel système CatOS.

## **Configuration**

Cette section présente les informations pour configurer les fonctionnalités décrites dans ce document.

### Diagramme du réseau

Ce document utilise la configuration réseau suivante :

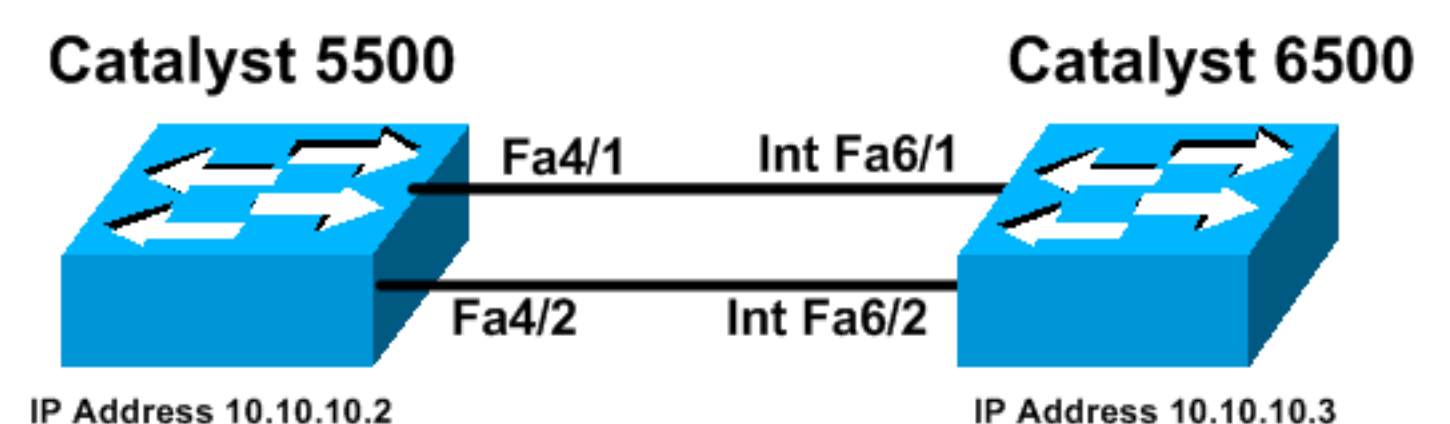

### Directives

Lorsque des liaisons actives sont agrégées dans un EtherChannel, les ports quittent momentanément le Spanning Tree et redeviennent un port logique unique. Jusqu'à la reconvergence du Spanning Tree, le trafic réseau est perturbé.

Si vous n'utilisez pas de protocoles tels que PAgP ou LACP pour la configuration d'EtherChannel en raison d'autres considérations, assurez-vous que les paramètres requis sont les mêmes aux

deux extrémités. Si elles sont différentes, une extrémité du canal passe en mode err-disable. Pour récupérer les ports en mode err-disable, reportez-vous aux sections suivantes :

- <u>Récupération de l'état de port Errdisable sur les plates-formes Cisco IOS</u>
- <u>Récupération d'un état de port errDisable sur les plates-formes CatOS</u>
- Présentation de la détection d'incohérences EtherChannel

### **Configurations**

Ce document utilise les configurations suivantes :

- <u>Catalyst 5500</u>
- Catalyst 6500

**Remarque :** Pour vérifier les fonctionnalités d'un port de module ou de commutateur que vous configurez, utilisez la commande <u>show port ability module pour les commutateurs exécutant</u> <u>CatOS.</u> Pour les commutateurs exécutant le logiciel Cisco IOS, utilisez la commande <u>show</u> <u>interfaces ability</u>.

**Remarque :** dans les configurations, les commentaires entre les sorties apparaissent en *italique* bleu.

| Catalyst 5500                                                                                                    |
|----------------------------------------------------------------------------------------------------|
|                                                                                                    |
| cat5500 (enable) <b>show config</b><br>This command shows non-default configurations only.<br>Use 'show config all' to show both default and non-<br>default configurations. |
|                                                                                                    |
| · · · · · · · · · · · · · · · · · · ·                                                                                                    |
| begin                                                                                                    |
| !<br># ***** NON-DEFAULT CONFIGURATION *****<br>!                                                                                                    |
| !<br># time: Wed Jan 28 2004, 09:39:55<br>!                                                                                                    |
| # version 6.4(2)                                                                                                    |
| # errordetection                                                                                                    |
| set errordetection portcounter enable<br>!                                                                                                    |
| <pre># frame distribution method set port channel all distribution mac both !</pre>                                                                                          |
| # vtp                                                                                                    |
| set vtp domain cisco<br>set vlan 1 name default type ethernet mtu 1500 said<br>100001 state active<br>set vlan 1002 name fddi-default type fddi mtu 1500 said                |
| 101002 state active<br>set vlan 1004 name fddinet-default type fddinet mtu 1500<br>said 101004 state<br>active stp jeee                                                      |
|                                                                                                    |

```
set vlan 1005 name trnet-default type trbrf mtu 1500
said 101005 state
active stp ibm
set vlan 1003 name token-ring-default type trcrf mtu
1500 said 101003 state
active mode srb aremaxhop 7 stemaxhop 7 backupcrf off
# ip
!--- This is the IP address for management. set
interface sc0 1 10.10.10.2/255.255.255.0 10.10.10.255 !
# set boot command
set boot config-register 0x2102
set boot system flash bootflash:cat5000-supg.6-4-8.bin
1
# mls
set mls nde disable
# port channel
!--- Ports are assigned to admin-group 200.
Administrative groups !--- specify which ports can form
an EtherChannel together. An administrative group !---
can contain a maximum of eight ports. This admin-group
assignment happens !--- automatically with the
configuration of the port channel. You can also !---
assign it manually, as done in this example. However,
you do not need to assign !--- the admin-group manually.
Let the switch create !--- the admin-group
automatically. !--- Note: This configuration sets ports
4/1 through 4/4 !--- for port channel, but only
configures ports 4/1-2. This is !--- normal behavior.
You can use ports 4/3 and 4/4 for any other purpose.
set port channel 4/1-4 200
# default port status is enable
!
#module 1 : 0-port Supervisor III
#module 2 : 2-port MM MIC FDDI
#module 3 : 24-port 10/100BaseTX Ethernet
#module 4 : 12-port 10/100BaseTX Ethernet
!--- This enables port channeling with PAgP and
configures desirable silent mode. set port channel 4/1-2
mode desirable silent
1
#module 5 : 2-port MM OC-3 Dual-Phy ATM
!--- Output suppressed. end
```

Reportez-vous à la <u>référence des commandes de la gamme Catalyst 5000 (6.3 et 6.4)</u> pour plus d'informations sur les commandes de la configuration.

#### Catalyst 6500

```
Cat6509# show running-config
Building configuration...
Current configuration : 3852 bytes
```

version 12.1 no service single-slot-reload-enable service timestamps debug uptime service timestamps log uptime no service password-encryption ! hostname Cat6509 ! 1 redundancy main-cpu auto-sync standard ip subnet-zero interface port-channel1 no ip address *!---* This example has configured a Layer 2 (L2) EtherChannel. !--- You can configure a Layer 3 (L3) EtherChannel on the Catalyst !--- 6500/6000 switches running Cisco IOS Software; however, this is not !--the focus of this document. For details on the Layer 3 EtherChannel configuration, !--- refer to the document <u>Configuring EtherChannels</u>. switchport !--- This command puts the interface in VLAN1, by default. switchport mode access interface FastEthernet6/1 no ip address !--- On the Catalyst 6500/6000, you must issue the switchport command once, !--- without any keywords, to configure the interface as an L2 port. !--- By default, all the ports are router ports (L3 ports). !--- On a Catalyst 4500/4000 switch, all ports are L2 ports by default. !--- You do not need an additional command. switchport !--- This command puts the interface in VLAN1, by default. switchport mode access !--- The port is a member of channel group 1 with autonegotiation !--- that uses PAgP and silent mode. channel-group 1 mode desirable interface FastEthernet6/2 no ip address !--- On the Catalyst 6500/6000, you must issue the switchport command once, !--- without any keywords, to configure the interface as a L2 port. !--- By default, all the ports are router ports (L3 ports). !--- On a Catalyst 4500/4000 switch, all ports are L2 ports by default. !--- You do not need an additional command. switchport !--- This command puts the interface in VLAN1, by default. switchport mode access !--- The port is a member of channel group 1 with autonegotiation !--- that uses PAgP and silent mode.

```
channel-group 1 mode desirable
interface FastEthernet6/3
no ip address
1
interface FastEthernet6/4
no ip address
!
!--- Output suppressed. interface FastEthernet6/45 no ip
address shutdown ! interface FastEthernet6/46 no ip
address shutdown ! interface FastEthernet6/47 no ip
address shutdown ! interface FastEthernet6/48 no ip
address shutdown ! !--- This is the IP address for
management. ip address 10.10.10.3 255.255.255.0
!
ip classless
no ip http server
1
!
!
line con 0
line vty 0 4
!
end
Cat6509#
```

Pour plus d'informations sur les commandes de la configuration, référez-vous à <u>Guide de</u> référence des commandes de la gamme Catalyst 5000 (6.3 et 6.4).

**Remarque :** Si vous affectez une interface à un VLAN qui n'existe pas, l'interface s'arrête jusqu'à ce que vous créiez le VLAN dans la base de données VLAN. Pour plus d'informations, reportezvous à la section <u>Création ou modification d'un VLAN Ethernet</u> de <u>Configuration de VLAN</u>.

## **Vérification**

Cette section présente des informations que vous pouvez utiliser pour vous assurer que votre configuration fonctionne correctement.

<u>Certaines commandes</u> **show** sont prises en charge par l'<u>Output Interpreter Tool</u> (<u>clients</u> <u>enregistrés</u> uniquement), qui vous permet de voir une analyse de la sortie de la commande show.

Pour vérifier le canal de port dans les commutateurs CatOS, émettez ces commandes :

- module de fonctionnalités show port
- show port channel
- show port module/port
- show port channel info

Pour vérifier l'état STP (Spanning Tree Protocol) dans les commutateurs CatOS, émettez les commandes suivantes :

- show spantree
- show spantree vlan
- show spantree module/port

Pour vérifier le canal de port dans les commutateurs de la gamme Catalyst 6500/6000 ou Catalyst 4500/4000 exécutant le logiciel Cisco IOS, émettez les commandes suivantes :

- show interfaces Capacités
- show interfaces port-channel port-channel channel interface number
- show etherchannel summary
- show etherchannel port-channel

Pour vérifier l'état STP dans les commutateurs de la gamme Catalyst 6500/6000 ou Catalyst 4500/4000 exécutant le logiciel Cisco IOS, émettez les commandes suivantes :

- show spanning-tree detail
- show spanning-tree vlan numéro de vlan

## Exemple de sortie de la commande show

#### Commutateur Catalyst 5500

• module de fonctionnalités show port

Cette commande vérifie si le module est capable de canaliser. Il indique également le groupe de ports que vous pouvez regrouper pour former l'EtherChannel. Dans cet exemple, vous pouvez regrouper les deux ports 4/1-2 ou les quatre ports 4/1-4 pour former un canal :

| cat5500 (enable) show por | rt capabilities 4                     |
|---------------------------|---------------------------------------|
| Model                     | WS-X5203                              |
| Port                      | 4/1                                   |
| Туре                      | 10/100BaseTX                          |
| Speed                     | auto,10,100                           |
| Duplex                    | half,full                             |
| Trunk encap type          | ISL                                   |
| Trunk mode                | on, off, desirable, auto, nonegotiate |
| Channel                   | 4/1-2,4/1-4                           |
| Broadcast suppression     | pps(0-150000),percentage(0-100)       |
| Flow control              | no                                    |
| Security                  | yes                                   |
| Membership                | static,dynamic                        |
| Fast start                | yes                                   |
| QOS scheduling            | <pre>rx-(none),tx-(none)</pre>        |
| CoS rewrite               | no                                    |
| ToS rewrite               | no                                    |
| Rewrite                   | no                                    |
| UDLD                      | yes                                   |
| AuxiliaryVlan             | no                                    |
| SPAN                      | source,destination                    |
| I Output suppressed       |                                       |

#### show port channel

Cette commande, ainsi que la commande show port, vérifie l'état du canal de port.

| cat55 | 00 (enable) | show port channel |       |     |
|-------|-------------|-------------------|-------|-----|
| Port  | Status      | Channel           | Admin | Ch  |
|       |             | Mode              | Group | Id  |
|       |             |                   |       |     |
| 4/1   | connected   | desirable silent  | 200   | 865 |
| 4/2   | connected   | desirable silent  | 200   | 865 |

PortDevice-IDPort-IDPlatform4/1SwitchFa6/1cisco Catalyst 60004/2SwitchFa6/2cisco Catalyst 6000

----- ---- ----

cat5500 (enable)

show port module/port

!--- Output suppressed.

show port channel info

cat5500 (enable) **show port channel info** Switch Frame Distribution Method: Mac both

| 4/1<br>4/2 | Switch<br>Switch       |                            | Fa<br>Fa                     | a6/1<br>a6/2       |                |              | c<br>c             | isco<br>isco | Catalyst<br>Catalyst | 6000<br>6000 |
|------------|------------------------|----------------------------|------------------------------|--------------------|----------------|--------------|--------------------|--------------|----------------------|--------------|
| Port       | Device-II              | )                          | I                            | Port-II            | >              |              |                    | Plat:        | form                 |              |
| 4/1<br>4/2 | 334<br>334             | 1 655<br>1 655             | 537 Mac<br>537 Mac           | both<br>both       |                |              |                    |              |                      |              |
| Port       | ifIndex C              | )per-group Ne<br>Op        | eighbor Ope<br>per-group Met | er-Dist<br>thod    | cributio       | n Por<br>Dyr | tSecuri<br>amic po | ty/<br>rt    |                      |              |
| 4/1<br>4/2 | connected<br>connected | desirable s<br>desirable s | silent<br>silent             | 200<br>200         | 865 a<br>865 a | -100<br>-100 | a-full<br>a-full   | 1<br>1       | _                    |              |
| Port       | Status                 | Channel<br>mode            | 2                            | Admin (<br>group : | Channel<br>id  | Speed        | l Duplex           | Vla          | n                    |              |

!--- Output suppressed.

• show spantree

Les commandes STP vérifient si tous les ports d'un canal sont regroupés et à l'état de transmission.

cat5500 (enable) show spantree 1 VLAN 1 Spanning tree enabled Spanning tree type IEEE Designated Root 00-30-40-a7-a4-00 Designated Root Priority 32768 Designated Root Cost 0 1/0 Designated Root Port Root Max Age 20 sec Hello Time 2 sec Forward Delay 15 sec 00-30-40-a7-a4-00 Bridge ID MAC ADDR Bridge ID Priority 32768 Bridge Max Age 20 sec Hello Time 2 sec Forward Delay 15 sec Vlan Port-State Cost Priority Portfast Channel\_id Port \_\_ \_\_\_\_ \_\_\_\_\_ \_\_\_\_\_ not-connected 19 32 disabled 0 2/1-2 1 1 not-connected 100 32 disabled 0 3/1 3/2 1 not-connected 100 32 disabled 0 3/3 1 not-connected 100 32 disabled 0 3/4 1 not-connected 100 32 disabled 0 not-connected 100 32 disabled 0 3/5 1 not-connected 100 32 disabled 0 3/6 1 not-connected10032 disabled0not-connected10032 disabled0not-connected10032 disabled0not-connected10032 disabled0not-connected10032 disabled0not-connected10032 disabled0not-connected10032 disabled0not-connected10032 disabled0not-connected10032 disabled0not-connected10032 disabled0not-connected10032 disabled0not-connected10032 disabled0not-connected10032 disabled0not-connected10032 disabled0 3/7 1 3/8 1 3/9 1 3/10 1 3/11 1 3/12 1 3/13 1 1 3/14 3/15 1 1 not-connected 100 32 disabled 0 3/16 3/17 1 not-connected 100 32 disabled 0 1 not-connected 100 32 disabled 0 3/18 3/19 1 not-connected 100 32 disabled 0 not-connected 100 32 disabled 0 3/20 1 

 1
 not-connected
 100
 32 disabled
 0

 1
 not-connected
 100
 32 disabled
 0

 1
 not-connected
 100
 32 disabled
 0

 1
 not-connected
 100
 32 disabled
 0

 1
 not-connected
 100
 32 disabled
 0

 1
 not-connected
 100
 32 disabled
 0

 3/21 3/22 3/23 3/24 4/1-2 1 forwarding 12 32 disabled 865 4/3 1 forwarding 4/41 4/5 1 4/6 1 4/7 1 not-connected 100 4/8 1 not-connected 100 4/9 1 not-connected 100 4/10 1 not-connected 100 1 not-connected 100 32 disabled 0 4/11 not-connected 100 4/12 32 disabled 0 1

cat5500 (enable)

show spantree module/port

| cat5500 | (enable) | show | spantree | e 4/1      |      |          |          |            |
|---------|----------|------|----------|------------|------|----------|----------|------------|
| Port    |          |      | Vlan     | Port-State | Cost | Priority | Portfast | Channel_id |
| 4/1-2   |          |      | 1        | forwarding | 12   | 32       | disabled | 865        |
| cat5500 | (enable) | show | spantree | e 4/2      |      |          |          |            |

| Port             | Vlan  | Port-State | Cost   | Priority | Portfast | Channel_id |
|------------------|-------|------------|--------|----------|----------|------------|
| 4/1-2            | <br>1 | forwarding | <br>12 | 32       | disabled | <br>865    |
| cat5500 (enable) |       |            |        |          |          |            |

**Remarque :** La sortie de **show spantree** *module/port* pour les ports 4/1 et 4/2 affiche des résultats identiques. En effet, ils sont regroupés dans un canal avec l'ID de canal 865.

### **Commutateur Catalyst 6500**

#### show interfaces Capacités

Cette commande vérifie si le module est capable de canaliser.

| Cat6509# show interfaces | capabilities module 6            |
|--------------------------|----------------------------------|
| FastEthernet6/1          |                                  |
| Model:                   | WS-X6348-RJ-45                   |
| Туре:                    | 10/100BaseTX                     |
| Speed:                   | 10,100,auto                      |
| Duplex:                  | half,full                        |
| Trunk encap. type:       | 802.1Q,ISL                       |
| Trunk mode:              | on,off,desirable,nonegotiate     |
| Channel:                 | yes                              |
| Broadcast suppression:   | percentage(0-100)                |
| Flowcontrol:             | <pre>rx-(off,on),tx-(none)</pre> |
| Membership:              | static                           |
| Fast Start:              | yes                              |
| QOS scheduling:          | rx-(1q4t), tx-(2q2t)             |
| CoS rewrite:             | yes                              |
| ToS rewrite:             | yes                              |
| Inline power:            | yes                              |
| SPAN:                    | source/destination               |
| UDLD                     | yes                              |
| Link Debounce:           | yes                              |
| Link Debounce Time:      | no                               |
| FastEthernet6/2          |                                  |
| Model:                   | WS-X6348-RJ-45                   |
| Туре:                    | 10/100BaseTX                     |
| Speed:                   | 10,100,auto                      |
| Duplex:                  | half,full                        |
| Trunk encap. type:       | 802.1Q,ISL                       |
| Trunk mode:              | on,off,desirable,nonegotiate     |
| Channel:                 | yes                              |
| Broadcast suppression:   | percentage(0-100)                |
| Flowcontrol:             | <pre>rx-(off,on),tx-(none)</pre> |
| Membership:              | static                           |
| Fast Start:              | yes                              |
| QOS scheduling:          | rx-(1q4t), tx-(2q2t)             |
| CoS rewrite:             | yes                              |
| ToS rewrite:             | yes                              |
| Inline power:            | yes                              |
| SPAN:                    | source/destination               |
| UDLD                     | yes                              |
| Link Debounce:           | yes                              |
| Link Debounce Time:      | no                               |

#### • show interfaces port-channel port-channel channel interface number

Cette commande vérifie l'état du canal de port. Il vous indique également les ports de ce canal.

```
Hardware is EtherChannel, address is 0009.1267.27d9 (bia 0009.1267.27d9)
 MTU 1500 bytes, BW 200000 Kbit, DLY 100 usec,
    reliability 255/255, txload 1/255, rxload 1/255
Encapsulation ARPA, loopback not set
Full-duplex, 100Mb/s
input flow-control is off, output flow-control is off
Members in this channel: Fa6/1 Fa6/2
ARP type: ARPA, ARP Timeout 04:00:00
Last input never, output never, output hang never
Last clearing of "show interface" counters never
Input queue: 0/2000/0/0 (size/max/drops/flushes); Total output drops: 0
Queueing strategy: fifo
Output queue :0/40 (size/max)
5 minute input rate 0 bits/sec, 0 packets/sec
5 minute output rate 0 bits/sec, 0 packets/sec
    126880 packets input, 10173099 bytes, 0 no buffer
    Received 126758 broadcasts, 0 runts, 0 giants, 0 throttles
     0 input errors, 0 CRC, 0 frame, 0 overrun, 0 ignored
     0 input packets with dribble condition detected
     6101 packets output, 1175124 bytes, 0 underruns
     0 output errors, 0 collisions, 2 interface resets
     0 babbles, 0 late collision, 0 deferred
     0 lost carrier, 0 no carrier
     0 output buffer failures, 0 output buffers swapped out
Cat6509#
```

#### show etherchannel summary

Cette commande affiche le résumé d'une ligne par groupe de canaux. Dans cet exemple de sortie, vous pouvez voir l'indicateur p avec les ports Fa6/1 et Fa6/2. Cela signifie que ces ports forment le canal de port.

```
Cat6509# show etherchannel summary
Flags: D - down P - in port-channel
I - stand-alone s - suspended
H - Hot-standby (LACP only)
R - Layer3 S - Layer2
U - in use f - failed to allocate aggregator
u - unsuitable for bundling
Number of channel-groups in use: 1
Number of aggregators: 1
Group Port-channel Protocol Ports
------ +------+ -----+ -----+ -----+
1 Pol(SU) PAgP Fa6/1(P) Fa6/2(P)
```

#### show etherchannel port-channel

Cette commande affiche les informations du canal de port.

Cat6509# show etherchannel port-channel

```
Channel-group listing:
-----
Group: 1
-----
Port-channels in the group:
```

-----

Age of the Port-channel = 00d:00h:02m:25s Logical slot/port = 14/1 Number of ports = 2 GC = 0x00010001 HotStandBy port = null Port state = Port-channel Ag-Inuse Protocol = PAgP

Ports in the Port-channel:

Port-channel: Pol

Index Load Port EC state No of bits

1 55 **Fa6/1 Desirable-Sl** 4

0 AA Fa6/2 Desirable-S1 4

Time since last port bundled: 00d:00h:01m:03s Fa6/1 Time since last port Un-bundled: 00d:00h:01m:05s Fa6/1

#### show spanning-tree detail

Cette commande vérifie si le canal est en état de transmission pour un VLAN particulier.

#### Cat6509# show spanning-tree detail

VLAN1 is executing the IEEE compatible Spanning Tree protocol Bridge Identifier has priority 32768, address 00d0.029a.8001 Configured hello time 2, max age 20, forward delay 15 Current root has priority 32768, address 0030.40a7.a400 Root port is 833 (Port-channel1), cost of root path is 12 Topology change flag not set, detected flag not set Number of topology changes 0 last change occurred 00:23:59 ago Times: hold 1, topology change 35, notification 2 hello 2, max age 20, forward delay 15 Timers: hello 0, topology change 0, notification 0, aging 300

#### Port 833 (Port-channel1) of VLAN1 is forwarding

Port path cost 12, Port priority 128, Port Identifier 131.65. Designated root has priority 32768, address 0030.40a7.a400 Designated bridge has priority 32768, address 0030.40a7.a400 Designated port id is 131.97, designated path cost 0 Timers: message age 2, forward delay 0, hold 0 Number of transitions to forwarding state: 1 BPDU: sent 1, received 718

show spanning-tree vlan numéro de vlan

Cette commande affiche les informations Spanning Tree pour VLAN1.

Cat6509# show spanning-tree vlan 1

VLAN0001 Spanning tree enabled protocol ieee Root ID Priority 32768 Address 0030.40a7.a400 **Cost 12 Port 833 (Port-channel1)** Hello Time 2 sec Max Age 20 sec Forward Delay 15 sec

Bridge ID Priority 32768 Address 00d0.029a.8001 Hello Time 2 sec Max Age 20 sec Forward Delay 15 sec Aging Time 300 Interface Role Sts Cost Prio.Nbr Type

Pol Root FWD 12 128.833 P2p

#### Considérations spéciales concernant l'utilisation inconditionnelle du mode canal

Cisco recommande l'utilisation de PAgP pour la configuration du canal de port, comme décrit dans ce document. Si vous configurez l'EtherChannel sans condition (avec l'utilisation du **mode canal sur**) pour une raison quelconque, vous devez créer un canal de port. Cette section décrit la procédure. Si vous créez un canal de port, vous évitez d'éventuels problèmes avec STP pendant le processus de configuration. La détection de boucle STP peut désactiver les ports si vous configurez un côté comme canal avant que l'autre côté ne devienne un canal.

- 1. Pour définir les ports pour la canalisation des ports en mode désactivé sur le commutateur CatOS, émettez la commande <u>set port disable *module/port*</u>.
- 2. Créez le canal de port (groupe de ports) sur le commutateur Cisco IOS et définissez le mode de canal sur on.
- 3. Créez le canal de port sur le commutateur CatOS et définissez le mode de canal sur on.
- 4. Pour réactiver les ports que vous avez désactivés précédemment sur le premier commutateur CatOS, émettez la commande <u>set port enable *module/port*</u>.

## **Dépannage**

### Problèmes de performances avec EtherChannel

Les problèmes de performances liés aux EtherChannels sont causés par plusieurs conditions. Les causes les plus courantes sont l'algorithme d'équilibrage de charge incorrect et les problèmes de couche physique spécifiques aux ports.

Pour mieux comprendre et configurer l'algorithme d'équilibrage de charge, reportez-vous aux documents suivants :

- La section <u>Comprendre le fonctionnement de la distribution de trames EtherChannel</u> du <u>Guide</u> <u>de configuration logicielle de la gamme Catalyst 6500, 8.6</u>.
- La section <u>Comprendre l'équilibrage de charge</u> du <u>Guide de configuration du logiciel Cisco</u> <u>IOS de la gamme Catalyst 6500, 12.2SX</u>.

Pour plus d'informations sur le dépannage des problèmes de couche physique, référez-vous à Dépannage des problèmes de port et d'interface de commutateur.

## Informations connexes

- Configuration d'EtherChannel entre les commutateurs Catalyst 4500/4000, 5500/5000 et 6500/6000 qui exécutent la plate-forme logicielle CatOS
- Configuration de LACP (802.3ad) entre un Catalyst 6500/6000 et un Catalyst 4500/4000
- <u>Configuration système requise pour implémenter EtherChannel sur les commutateurs Catalyst</u>
- Guides de configuration des commutateurs de la gamme Catalyst 6500
- Guide de configuration du logiciel de la gamme Catalyst 5000 (6.3 et 6.4)

- Guides de configuration des commutateurs de la gamme Catalyst 4000
- <u>Assistance technique sur les commutateurs de la gamme Catalyst 5500</u>
- <u>Assistance technique sur les commutateurs de la gamme Catalyst 6500</u>
- Page d'assistance technique EtherChannel
- <u>Support pour les produits LAN</u>
- Prise en charge de la technologie de commutation LAN
- <u>Support technique Cisco Systems</u>